## [CTF]Bugku Misc Writeup

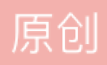

于 2020-12-14 23:21:13 发布 • 137 ☆ 收藏 m3gafOrce 分类专栏: CTF

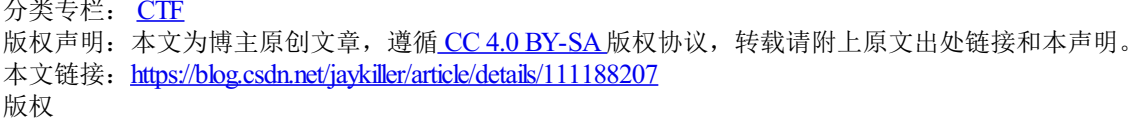

CTF 专栏收录该内容

7篇文章0订阅 订阅专栏 题目: https://ctf.bugku.com/challenges/index.html

1.签到(略)。

2.这是一张单纯的图片。

下载图片后放入WinHex查看,拉到最后,发现有异样。

| 🐨 WinHex - [tile.jpg] |       |       |        |            |      |      |       |            |     |       |       |     |      |      |    |     |            |       |     |                                                 |
|-----------------------|-------|-------|--------|------------|------|------|-------|------------|-----|-------|-------|-----|------|------|----|-----|------------|-------|-----|-------------------------------------------------|
| H                     | (文件   | (F) 编 | 緝(E) 指 | 捜索(S)      | 导航(N | ) 查看 | (V)   | E具(T)      | ●↑1 | [具(I) | 选项(O) | )口窗 | N) 帮 | 助(H) |    |     |            |       |     |                                                 |
|                       | ן 🚺 נ | - 4   | 🗟 📚    |            | 5    |      | ci de | 101<br>010 | A 6 | HEX   | Sa An | -   |      | •    | 3  | i 🍰 | <b>m</b> > | ) 👘 ( | 📫 🤬 | 🎭 🕂 🕨 🥔                                         |
| fi                    | e.jpg |       |        |            |      |      |       |            |     |       |       |     |      |      |    |     |            |       |     |                                                 |
| 2                     | 13    | 14    | 15     | 16         | 17   | 18   | 19    | 20         | 21  | 22    | 23    | 24  | 25   | 26   | 27 | 28  | 29         | 30    | 31  | ANSI ASCII                                      |
| 9                     | 9C    | 59    | 43     | 74         | B6   | F7   | B1    | 67         | E5  | 68    | A6    | 22  | 30   | F8   | F5 | 49  | 0C         | 6D    | 9E  | }+\ßE.î4©´ V9œYCt¶÷±gåh¦"0øõI mž                |
| 7                     | FB    | 33    | 53     | D6         | AD   | DB   | 1F    | 2F         | DA  | 5E    | C6    | 5C  | F5   | E7   | E5 | В3  | 5E         | FF    | 00  | Ë;Ö€>HÔ?h H‡û3SÖ-Û /Ú^Æ∖õçå³^ÿ                  |
| 2                     | F4    | 58    | EF     | 18         | 22   | 25   | AA    | DA         | C9  | 36    | 73    | DF  | C9   | 4D   | EΒ | D4  | 75         | 03    | 3C  | þ°£{ñ âUÜ6ñIâôXï "%ªÚÉ6sßÉMëÔu <                |
| D                     | 5A    | 0B    | 26     | 87         | B0   | 8E   | 21    | 6E         | D1  | 39    | 1F    | 5B  | 89   | BF   | 01 | 8A  | FA         | EF    | 55  | Ö Ë%÷ÄŸ Z£−ž−Z &‡°Ž!nÑ9 [‰; ŠúïU                |
| Е                     | 1B    | 07    | 48     | 44         | Α7   | 8E   | 59    | В6         | ΕE  | C8    | C7    | 1B  | 58   | 75   | EF | 40  | 1F         | 1F    | 6A  | ðò 4b Fÿ M s¾ HD§ŽY¶îÈÇ Xuï@ j                  |
| 8                     | 22    | 56    | D9     | 23         | E9   | CD   | 6F    | 6A         | EC  | 0 F   | 0C    | В3  | CF   | 29   | DA | 87  | D4         | C6    | 80  | > Ôu;4¾#¼ø â "VÙ#éÍojì ³Ï)Ú‡ÔÆ                  |
| 1                     | 73    | 7F    | 71     | 1F         | 31   | BD   | CE    | В6         | В7  | F0    | 67    | 9E  | 0B   | C1   | 12 | C4  | Α7         | Α7    | 57  | ÏAŠf…à¹ <sup>−</sup> ± ‡¼ s q 1½Î¶ ðgž Á ħ§W    |
| С                     | D8    | 7F    | 68     | DD         | 21   | DC   | В3    | EA         | 72  | BD    | EC    | 88  | 7D   | 54   | CA | 5B  | 6F         | FC    | 07  | SÇnß][x ÃÑN"ÜØ hÝ!ܳêr½ì^}TÊ[oü                  |
| 9                     | F1    | 1F    | E1     | BE         | BD   | E0   | F1    | A3         | 6B  | DE    | 29    | 8E  | CA   | D7   | 4E | BB  | 98         | 59    | CD  | Òª… T @  )ñ á¾½àñ£kÞ)ŽÊ×N»~YÍ                   |
| 7                     | 20    | 06    | C7     | CB         | D4   | 1E   | 6B    | E9         | 1F  | 80    | FC    | 0B  | F8   | 6D   | 6B | A4  | 43         | 3D    | В6  | ¦û•H\$åff ¶‡ ÇËÔ ké üømk¤C=¶                    |
| С                     | 86    | 00    | 61     | 14         | E0   | 8C   | 32    | <b>A</b> 8 | 23  | D7    | 35    | D0  | 7C   | 6C   | F0 | 7B  | 78         | D7    | E1  | ″°²]A•¼≫™¤2£Œ† a àŒ2¨#×5Đ lð{x×á                |
| 8                     | 4E    | 55    | 79     | 1C         | В2   | 96   | 51    | 92         | 06  | 58    | 64    | E2  | В9   | 1F   | D9 | 5B  | C4         | D2    | 6A  | õö™ î»F[~′ÈNUy ²-Q′Xdâ¹Ù[ÄÒj                    |
| 2                     | 4C    | 87    | 11     | 12         | 4A   | 64   | 1E    | 98         | 21  | D0    | 0E    | 38  | 41   | 40   | 1E | В7  | A3         | 69    | 56  | ¾ —AÔ OÃó >I L‡ Jd ~!Đ 8A@ ∙£iV                 |
| С                     | 28    | 15    | 47     | A9         | E3   | ΒE   | 79    | 27         | Α9  | 35    | 7E    | 8A  | 28   | 00   | A2 | 8A  | 28         | 00    | A2  | &Ÿ †`g œC (G©ã¾y'©5∼Š(¢Š(¢                      |
| F                     | 1B    | D9    | 41     | <b>A</b> 8 | F8   | 37   | 5D    | В3         | BB  | B8    | 6B    | 5B  | 79   | EC   | 67 | 8D  | E7         | 54    | DC  | Š( ¢Š( ¢Š( ¬? ÙA¨ø7]³»,k[yìg çTÜ                |
| F                     | 9F    | BC    | 2D     | F0         | EΒ   | 5A   | F1    | 0 F        | 8A  | В4    | 5F    | 15  | Α5   | 90   | в0 | 8B  | 4B         | 1A    | 72  | b 6 ÀîW¨ú ( Ÿ¼−ðëZñ Š´_ ¥ ° <k r<="" td=""></k> |
| Е                     | 40    | D2    | 26     | 71         | F3   | 18   | D4    | 2D         | 7D  | 3B    | 45    | 14  | 00   | 51   | 45 | 14  | 00         | 57    | 9E  | hü©.¤[…{'á°~@Ò&qó Ô-};E QE Wž                   |
| Е                     | AF    | 03    | Α5     | E7         | 95   | 1E   | E5    | 33         | 0 F | 98    | 97    | FE  | EE   | ED   | AA | 43  | 72         | 01    | 57  | Úx:- âÃëúT ¾ ¥ç• å3 ~-þîíªCr W                  |
| 2                     | 8A    | 00    | 28     | A2         | 8A   | 00   | FF    | 26         | 23  | 31    | 30    | 37  | 3B   | 26   | 23 | 31  | 30         | 31    | 3B  | d Š( Ш¢Š (¢Š (¢Š ÿ& <mark>#107;e</mark>         |
| 6                     | 23    | 31    | 32     | 31         | 3B   | 26   | 23    | 31         | 31  | 31    | 3B    | 26  | 23   | 31   | 31 | 37  | 3B         | 26    | 23  | y{you&#                                         |
| 4                     | 3B    | 26    | 23     | 31         | 30   | 31   | 3B    | 26         | 23  | 33    | 32    | 3B  | 26   | 23   | 31 | 31  | 34         | 3B    | 26  | 32;are r&                                       |
| 3                     | 31    | 30    | 34     | 3B         | 26   | 23   | 31    | 31         | 36  | 3B    | 26    | 23  | 31   | 32   | 35 | 3B  | D9         | D9    |     | #105;ght} <mark>;</mark> ÙÙ                     |
|                       |       |       |        |            |      |      |       |            |     |       |       |     |      |      |    |     |            |       |     |                                                 |

ascii码在线转换器: http://www.ab126.com/goju/1711.html

将这串数字 107 101 121 123 121 111 117 32 97 114 101 32 114 105 103 104 116 125 ascii码转字符后得到 flag。(32对应的空格也要正确输入)

3. 隐写。

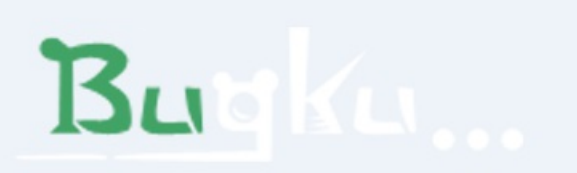

https://blog.csdn.net/jaykiller

老题目,应该是高度被改了。根据CRC32求出原高度。修改原图高度后得flag。

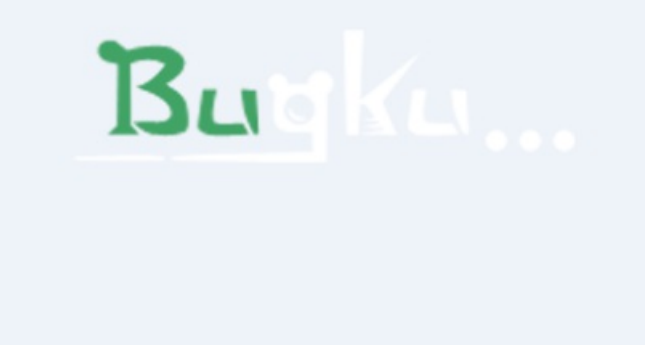

# BUGKU{a1e5aSA}

4. telnet

pcap文件,直接放进wireshark中分析。根据题目提示,在过滤一栏中过滤条件为telnet。 直接翻几个报文就看到了flag。

| networking.pcap [Wireshark 1.6.8 (SVN Rev 42761 from /trunk-1.6)]                                                                                                    |                                                                                                    |                                                                     |  |  |  |  |  |  |  |  |  |  |
|----------------------------------------------------------------------------------------------------|----------------------------------------------------------------------------------------------------|---------------------------------------------------------------------|--|--|--|--|--|--|--|--|--|--|
| <u>File Edit V</u> iew <u>Go</u> Capture <u>A</u> nalyze <u>S</u> tatistics Telephony <u>T</u> ools <u>I</u> nternals <u>H</u> elp                                                                                                    |                                                                                                    |                                                                     |  |  |  |  |  |  |  |  |  |  |
|                                                                                                    | 🕻 🖾   🖼 🗵 畅 🔆   💢                                                                                                    |                                                                     |  |  |  |  |  |  |  |  |  |  |
| Filter: telnet 💌 Expression Clear Ay                                                                                                    | oply                                                                                                    |                                                                     |  |  |  |  |  |  |  |  |  |  |
| No. Time Source Destination Protocol Length                                                                                                    | Info                                                                                                    |                                                                     |  |  |  |  |  |  |  |  |  |  |
| 43 19.921235 192.168.221.128 192.168.221.164 TELNET 5   41 18.423632 192.168.221.128 192.168.221.164 TELNET 9   39 17.986831 192.168.221.128 192.168.221.128 TELNET 66   37 17.940031 192.168.221.164 192.168.221.128 TELNET 66   36 17.924431 192.168.221.128 192.168.221.164 TELNET 66   34 16.801229 192.168.221.128 192.168.221.164 TELNET 66   31 16.504829 192.168.221.128 192.168.221.164 TELNET 66   30 16.504829 192.168.221.128 192.168.221.128 TELNET 66   30 16.504829 192.168.221.128 192.168.221.128 TELNET 57   216.411229 192.168.221.128 192.168.221.128 TELNET 52 51 156.221.228 192.168.221.128 TELNET 52   25 16.310428 192.168.221.128 192.168.221.128 TELNET 52 16.310428 192.168.221.128 192.168.221.128 TELNET 52 16.31 | 6 Tellnet Data   Tellnet Data   Mark Packet (toggle)   Ignore Packet (toggle)   © Set Time Reference (toggle)   Manually Resolve Address   Apply as Filter   Prepare a Filter   Colorize Conversation   SCTP   Follow TCP Stream   Follow SSL Stream   Colory   Summary (To   Summary (To   Summary (To   Summary (CS   As Filter   Print   Show Packet in New Window | ext)<br>SV)<br>Offset Hex Text<br>Offset Hex<br>Printable Text Only |  |  |  |  |  |  |  |  |  |  |
|                                                                                                    |                                                                                                    | Hex Stream<br>Binary Stream                                         |  |  |  |  |  |  |  |  |  |  |

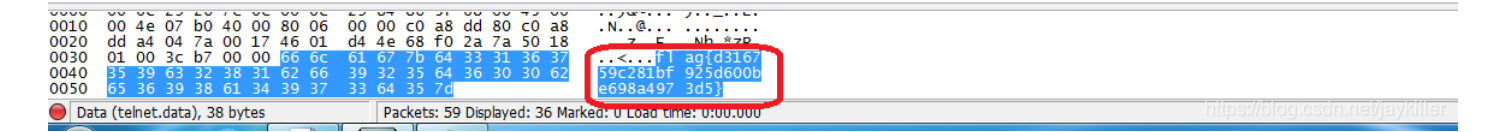

5. 眼见非实

附件解压打开,一个docx文件,file 眼见非实.docx这个文件,显示为.zip文件,扩展名改成.zip后解压。

解压后全量搜索flag即可。

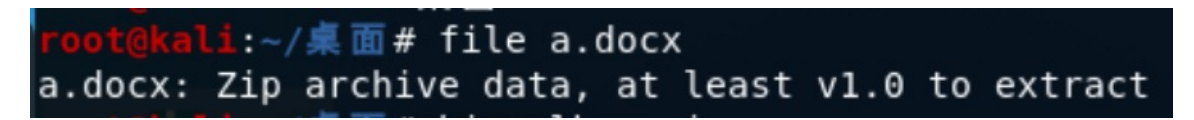

li:~/桌面/眼见非实/word# cat \*|grep flag cat: <w:document xmlns:wpc="http://schemas.microsoft.com/office/word/2010/wordpro</pre> cessingCanvas" xmlns:mc="http://schemas.openxmlformats.org/markup-compatibility/2 006" xmlns:o="urn:schemas-microsoft-com:office:office" xmlns:r="http://schemas.op enxmlformats.org/officeDocument/2006/relationships" xmlns:m="http://schemas.openx mlformats.org/officeDocument/2006/math" xmlns:v="urn:schemas-microsoft-com:vml" x mlns:wp14="http://schemas.microsoft.com/office/word/2010/wordprocessingDrawing" x mlns:wp="http://schemas.openxmlformats.org/drawingml/2006/wordprocessingDrawing" xmlns:w10="urn:schemas-microsoft-com:office:word" xmlns:w="http://schemas.openxml formats.org/wordprocessingml/2006/main" xmlns:w14="http://schemas.microsoft.com/o ffice/word/2010/wordml" xmlns:w15="http://schemas.microsoft.com/office/word/2012/ wordml" xmlns:wpg="http://schemas.microsoft.com/office/word/2010/wordprocessingGr oup" xmlns:wpi="http://schemas.microsoft.com/office/word/2010/wordprocessingInk" xmlns:wne="http://schemas.microsoft.com/office/word/2006/ relswordml" xmlns:wps=" http://schemas.microsoft.com/office/word/2010/wordprocessingShape" mc:Ignorable=" w14 w15 wp14"><w:body><w:p w:rsidR="002B3D8D" w:rsidRDefault="002B3D8D"><w:r><w:t >Fburpsuitet></w:r><w:r><w:t>在这里呦!</w:t></w:r></w:p><w:p w:rsidR="002B3D8D" w: rsidRPr="002B3D8D" w:rsidRDefault="002B3D8D"><w:pPr><w:rPr><w:rFonts w:hint="east Asia"/><w:vanish/></w:rPr></w:pPr><w:r w:rsidRPr="002B3D8D"><w:rPr><w:vanish/></w :rPr><w:t>flag{F1@g}</w:t></w:r><w:bookmarkStart w:id="0" w:name=" GoBack"/><w:bo okmarkEnd w:id="0"/></w:p><w:sectPr w:rsidR="002B3D8D" w:rsidRPr="002B3D8D"><w:pg Sz w:w="11906" w:h="16838"/><w:pgMar w:top="1440" w:right="1800" w:bottom="1440" w:left="1800" w:header="851" w:footer="992" w:gutter="0"/><w:cols w:space="425"/> <w:docGrid w:type="lines" w:linePitch="312"/></w:sectPr></w:body></w:document><?x ml version="1.0" encoding="UTF-8" standalone="yes"?> https://blog.csdn.net/jaykiller

6. 啊哒

解压开一张图片,直接binwalk -e ada.jpg,分解出来一个压缩包,加密的,里面是flag.txt,需要知道解压密码。

archpr用不了,只能想其他办法。看图片属性,发现照相机型号后面有一串数字,先用这个数字试一试,失败。

|   | ada.jpg 属性 |                                | ×     |
|---|------------|--------------------------------|-------|
| 常 | 觊 安全       | 详细信息                           |       |
|   |            |                                |       |
|   | 属性         | 值 ^                            |       |
|   | 分辨率        | 826 x 672                      |       |
|   | 宽度         | 826 像素                         |       |
|   | 高度         | 672 像素                         |       |
|   | 水平分辨率      | 96 dpi                         |       |
|   | 垂直分辨率      | 96 dpi                         |       |
|   | 位深度        | 24                             |       |
|   | 压缩         |                                |       |
|   | 分辨率单位      |                                |       |
|   | 颜色表示       |                                |       |
|   | 压缩的位/像素    |                                |       |
|   | 照相机        |                                |       |
|   | 照相机制造商     |                                |       |
|   | 照相机型号      | 73646E6973635F32303138         |       |
|   | 光圈值        |                                |       |
|   | 曝光时间       |                                |       |
|   | ISO 速度     |                                |       |
|   | 曝光补偿       |                                |       |
|   | 焦距         |                                |       |
|   | 最大光圈       |                                |       |
|   | 测光模式       | ¥                              |       |
|   | 删除属性和个人    | 信息                             |       |
|   |            |                                |       |
|   |            | 确定<br>取消<br>Distantional 应用(A) | iller |

ascii码在线转换器: http://www.ab126.com/goju/1711.html

| ASCII转换到 ASCII (例: a b c)            |
|--------------------------------------|
| sdnisc_2018                          |
|                                      |
|                                      |
| h.                                   |
| 添加空格                                 |
| +六进制转换到16进制(例:0x61或61或61/62) □ 删除 0x |
| 73646E6973635F32303138               |
|                                      |
|                                      |
|                                      |
| https://blog.csdn.not/ja//           |

上面的就是zip包密码,出flag。

7. 又一张图片,还单纯吗

直接Kali中用foremost分离即可,注意本题应该是出题者手误,是falg而不是flag。

#### falg{NSCTF\_e6532a34928a3d1dadd0b049d5a3cc57}

8. 猜

一般这种题不太会在现在的ctf里面出现了,按道理应该是去识图网站识个图,但我在百度识图一下子就直接出 答案了......

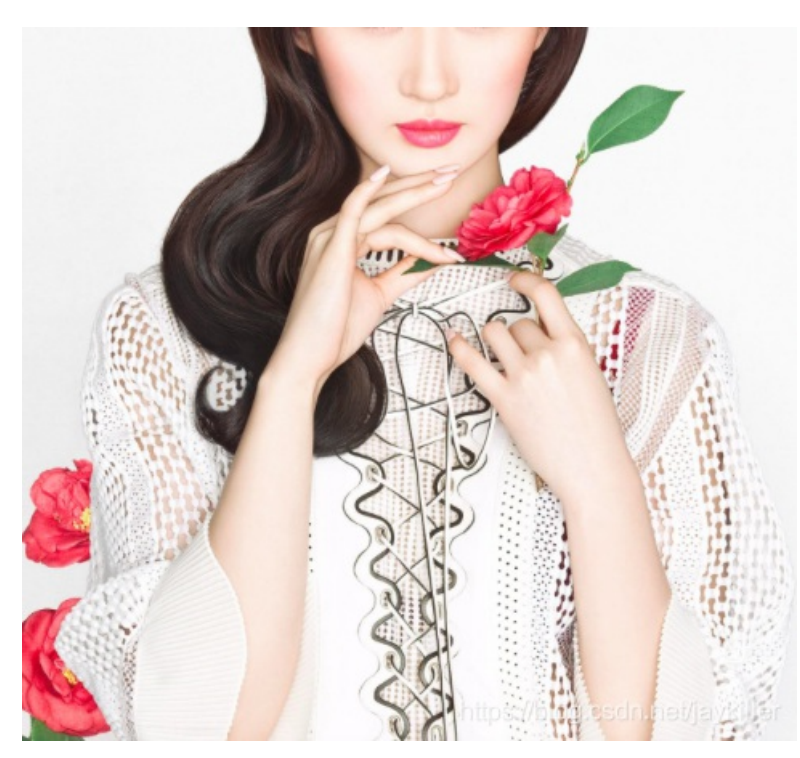

9. 宽带信息泄露

利用RouterPassView软件打开conf.bin文件,在里面搜索username。

```
<ur><Uptime val=pppoc_ctil_u //</pre><Uptime val=671521 /><Username val=053700357621 /><Password val=210265 />
```

10. 想蹭网先解开密码

flag格式: flag{你破解的WiFi密码} tips: 密码为手机号,为了不为难你,大佬特地让我悄悄地把前七位告诉你 1391040\*\* Goodluck!! 作者@NewBee

aircrack-ng wifi.cap -w pass.txt

pass.txt是自己写的从13910400000-13910409999的密码字典。

[00:00:00] 9272/9999 keys tested (9329.54 k/s)

Time left: 0 seconds

92.73%

KEY FOUND! [ 13910407686 ] : 28 B6 77 93 8F 1B 3C 04 DF 17 C7 C8 02 B4 C3 03 Master Key 28 09 4B 0E C0 16 B4 A0 98 B8 A6 87 C5 96 22 F1 Transient Key : 42 5A E3 6D 00 27 34 DA 18 63 FF 1F D4 F8 01 FB 52 2C 3A C3 58 4F F5 3A C3 1A 2B 29 E0 4B FE EA 0D D2 04 9D 6C 95 2F C2 21 F5 E5 2A 62 B0 5D F3 77 11 6D 1A 98 91 7A DA 17 46 5B 01 0E 7F B6 DB EAPOL HMAC : 12 84 22 03 51 DE 51 9C A6 29 A1 6C D0ttp & Bolog 9 Bolog 9 Bolog

11. 闪的好快

GIF分离: https://tu.sioe.cn/gj/fenjie/

12. 隐写2

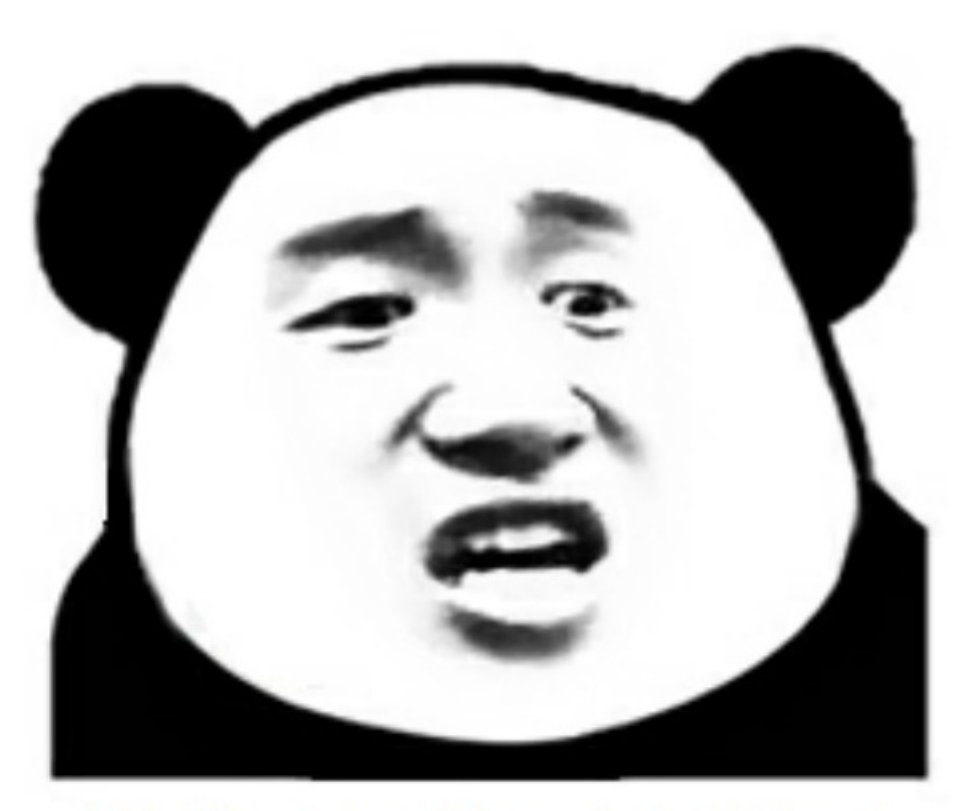

想拿到flag?心の中ないいくつかB数かの?

binwalk分离,分离后有个加密的rar包,有个提示图片。

#### 告诉你们一个秘密,密码是3个数哦。

查理曼:

查理曼,法兰克王国国王,征服了西欧与中欧大部分 土地,具有了至高无上的权威,下令全国人民信仰基 督教,查理重振了西罗马帝国。 雅典娜: 女神帕拉斯·雅典娜,是希腊神话中的女战神也是智慧 女神,雅典是以她命名的。 兰斯洛特, 英格兰传说中的人物,是亚瑟王圆桌骑士团中的一 员。看上去就是一个清秀年轻的帅小伙儿,由于传说 中他是一名出色的箭手,因此梅花J手持箭支。兰斯洛

### 特与王后的恋爱导致了他与亚瑟王之间的战争。

#### Hint:

#### 其实斗地主挺好玩的。

https://blog.csdn.net/jaykiller

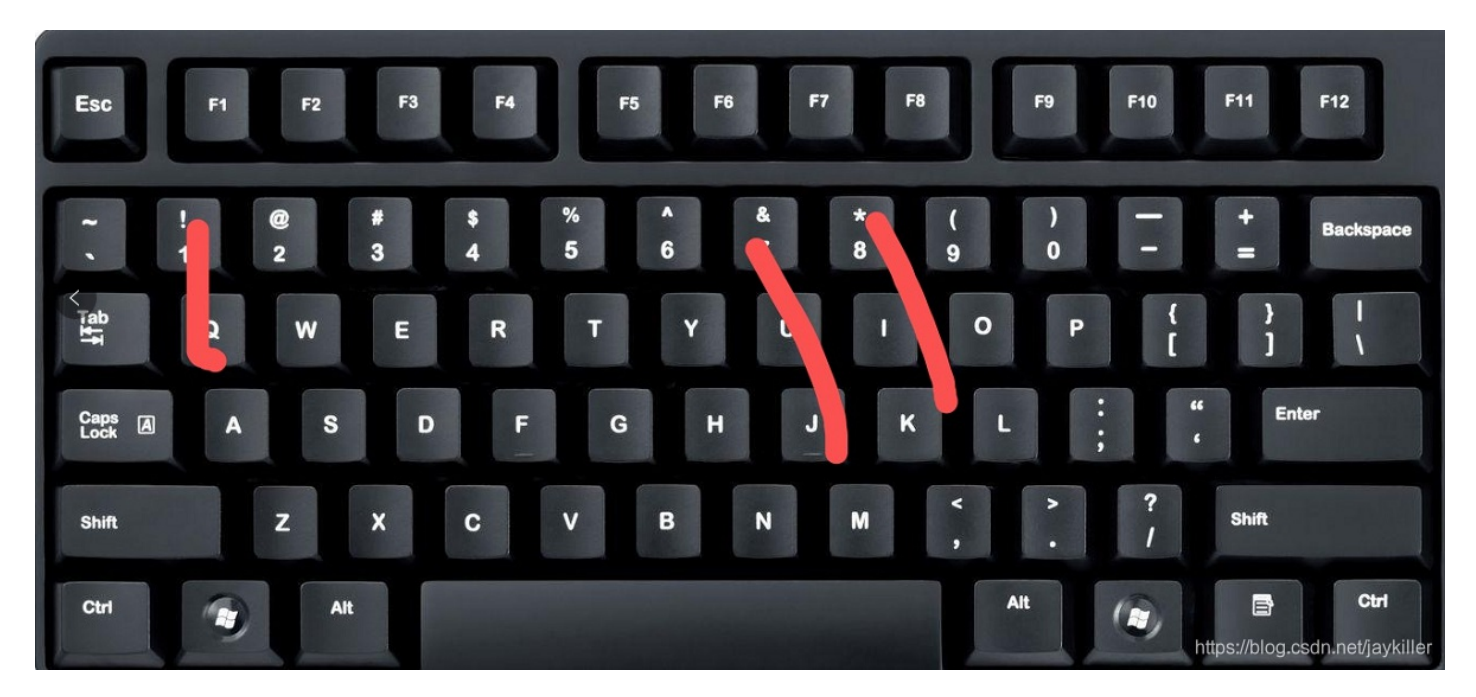

想到对应的是KQJ,键盘对应数字,817。

排列组合6种可能,最后尝试出871是这个rar的密码。解压后再次获得一个图片。

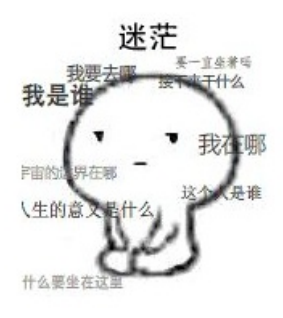

WinHex打开,拉到最后,出现flag。

| 56 | 39 | 45 | 0B            | 31                     | E1         | 82 | В4 | 41 | 15 | 01 | 39 | 96 | Α9 | 4E | ΕE | ‰7ç "Cj • 1R V9E 1á,´A 9-©Nî                 |
|----|----|----|---------------|------------------------|------------|----|----|----|----|----|----|----|----|----|----|----------------------------------------------|
| 3D | 83 | 5B | В7            | 59                     | 77         | 71 | EC | 96 | D0 | 6D | 6D | 34 | 53 | DC | D1 | ·•¢Ñ ó^(ë; <sup>−</sup> h;S =f[·Ywqì-Đmm4SÜÑ |
| 10 | D6 | 0E | 46            | 0D                     | C1         | 4A | 0E | 11 | A1 | 54 | D8 | 0D | ΕE | 5D | FB | `K~£C" )TMb "¢ ÖFÁJ ¡TØî]û                   |
| DE | 38 | C7 | 6C            | F1                     | F7         | A6 | В5 | 2A | C8 | A1 | 64 | 5A | 6E | С3 | 20 | L¦i´ä´ Þ ÛÏz^j-"Þ8Çlñ÷¦µ*È;dZnÃ              |
| 20 | F6 | 8E | В9            | 7F                     | AC         | 34 | 1B | BF | 4D | EC | 0A | 02 | 7A | 2A | F9 | ö `^ f±′€ÉwA # ö޹ ¬4 ¿Mì z*ù                 |
| 44 | 0A | 53 | AC            | 45                     | FD         | В7 | F5 | 81 | 8C | 12 | 7D | 9E | B2 | 6A | 0B | òa*Jch p Þ ⁺v D S¬Eý·õ Œ }ž²j                |
| 17 | 83 | C9 | F3            | AE                     | 30         | 93 | Β4 | ΕE | DA | 19 | 9B | 11 | 81 | E9 | F8 | ÍäÀd"³Ãíøú)¾ çfí fÉó®0"´îÚ > éø              |
| DE | 9C | в0 | 18            | 6B                     | EC         | 9C | 73 | 5C | FE | 90 | B8 | C5 | 44 | 74 | D9 | ;ïxA [ ¤çãŸ9√* >Þœ° kìœs∖þ 'ÅDtÙ             |
| E7 | 34 | 32 | 50            | 02                     | 78         | C2 | 17 | D3 | 5F | 8F | FC | С4 | 96 | 0D | BB | àÿ >™ -CÏY z Âq;ç42P xÂ Ó üÄ- »              |
| 07 | 83 | 29 | DE            | $\mathbf{F}\mathbf{F}$ | 00         | 01 | F3 | 9B | 2E | 5A | 88 | 01 | 83 | F3 | C7 | Cf w ×iv!¹  ^Àà f)Þÿ ó>.Z^ fóÇ               |
| 1C | F7 | Β1 | $\mathbf{FC}$ | E1                     | CE         | D8 | 4A | 32 | BB | C4 | 84 | 00 | 96 | 9F | BC | ëé¶Ñ ¥Â£, <sup>—</sup> œ#¥V ÷±üáÎØJ2≫Ä" −Ÿ¼  |
| FE | 36 | 06 | F5            | EF                     | 70         | 05 | C5 | Α7 | 93 | 81 | ΒA | E7 | 57 | D4 | E7 | Ý·a~yføÚ >;9Å,Q þ6 õïp ŧ" °çWÔç              |
| 9E | C2 | AF | 59            | 1B                     | 9E         | 6F | 1A | DD | 6B | В5 | E7 | 58 | F8 | 34 | 1E | & œ% q ûá ÀoD• WžÂ <sup>-</sup> Υ žo ÝkμçXø4 |
| F1 | F2 | 89 | C2            | 0B                     | C0         | 9C | 0A | C7 | ΒE | BF | 78 | 68 | 50 | 25 | 31 | ëÈX ;{ `#, à Mœñò‰Â Àœ Ǿ;xhP%1               |
| 95 | 4D | 9A | 5C            | 01                     | 54         | DA | 3A | F1 | 8E | 2D | 1E | 6A | 56 | E1 | Β1 | fÇC;85 Ó~-Mïïf•Mš∖ TÚ:ñŽ- jVá±               |
| D6 | 32 | 7B | 25            | E4                     | F1         | 53 | 17 | 8C | 80 | 50 | 37 | D7 | 1D | BF | 9C | vf¾ …Ýõ/qÙøíøÖ2{%äñS Œ€P7× ;œ                |
| CB | 15 | 9F | 6F            | 6C                     | <b>A</b> 0 | 86 | 25 | 6E | 12 | 70 | EΒ | BC | 69 | 6B | 41 | .°)¬¦±-8 £bÏŒimË Ÿol †%n pë¼ikA              |
| 54 | 42 | 31 | 49            | 45                     | 46         | 79 | 5A | 53 | 42 | 68 | 49 | 47 | 68 | 41 | 59 | <pre>#ägÔÿÙ f1@g{eTB1IEFyZSBhIGhAY</pre>     |
| 1A |    |    |               |                        |            |    |    |    |    |    |    |    |    |    |    | 2tlciE=}                                     |
|    |    |    |               |                        |            |    |    |    |    |    |    |    |    |    |    |                                              |

https://blog.csdn.net/jaykiller

兴高采烈地去提交,结果发现不对,卧槽了。原来是flag中的内容还需要做一次base64解码。

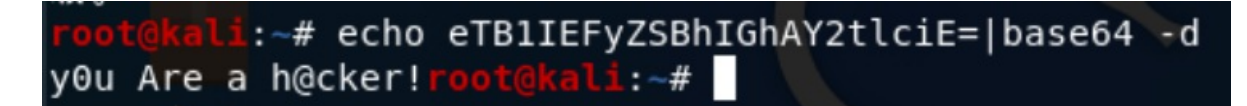